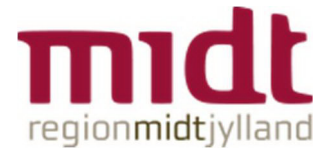

# Funktionsplan: Ny offentlig beskedtype, som kan ses af alle medarbejdere - plannote og datonote

Beskedmodulet i Funktionsplan er udvidet, så planlæggeren nu kan skrive en offentlig <u>generel</u> besked til de medarbejdere, der er knyttet til planen. Offentlige beskeder kan ses - men ikke besvares - af medarbejderne både i Funktionsplan og i MinPlan.

Oftentlige beskeder vises med turkis farve i Funktionsplan enten på én eller flere specifikke datoer eller øverst i planen, jf. skærmbilledet nedenfor. Der skelnes mellem *plannoter* og *datonoter*. Plannoter vises øverst i planen (A), mens datonoter vises på datoerne i venstre side af planen (B).

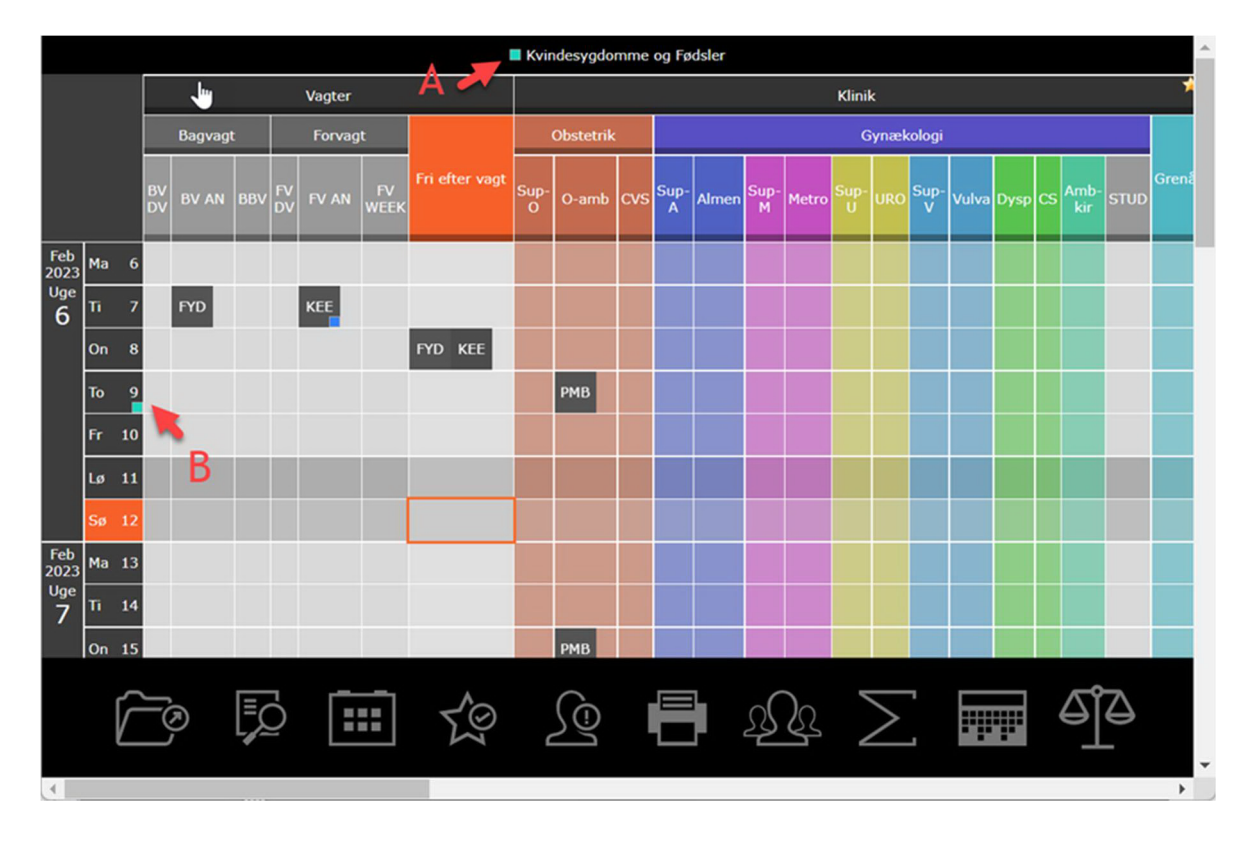

Begge beskedtyper - plannote og datonoter - fungerer reelt på samme måde. Den primære forskel er visningen i beskedmodulet i MinPlan, hvor plannoter vises under Info-beskeder, mens datonoter vises under Dags-beskeder. Derudover vises datonoter på kalendersiden med et brev-ikon.

Nedenfor følger en beskrivelse af hvordan plannoter og datonoter håndteres og fungerer i henholdsvis Funktionsplan og i MinPlan.

# PLANNOTE

#### Funktionsplan - Skriv plannote

1. Klik på overskriften (Kvindesygdomme og Fødsler) i Funktionsplan for at skrive en plannote. Dialog åbnes.

2. Skriv en besked i feltet

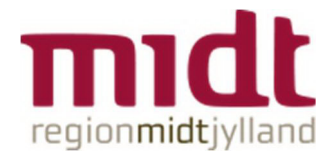

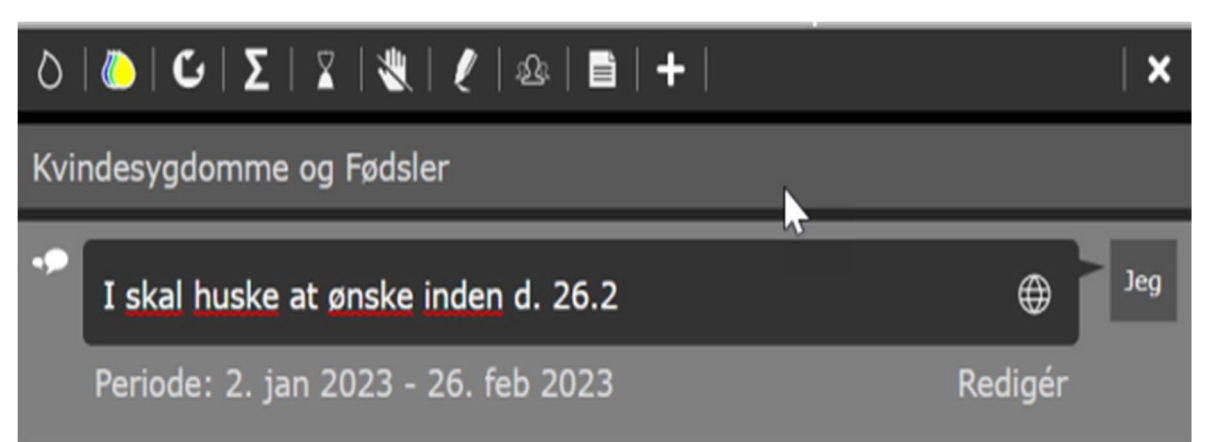

3. Klik på Redigér for at angive hvilken periode plannoten skal gælde for. Udgangspunktet er at noten skal gælde for hele den periode som planen er åbnet for.

| Vælg perioden hvor noten skal vises |       |      |    |    |    |                |                                     |      |                      |    |    |    |    |
|-------------------------------------|-------|------|----|----|----|----------------|-------------------------------------|------|----------------------|----|----|----|----|
| Fra:                                |       |      |    |    |    |                | Til og med:                         |      |                      |    |    |    |    |
|                                     | Jai   | nuar | 20 | 23 | P  |                | -                                   | Fe   | ebruar               | 20 | 23 | P  |    |
|                                     | Ma T  | î On | То | Fr | Lø | Sø             |                                     | Ma   | Ti On                | То | Fr | Lø | Sø |
| 52                                  | 26 27 | 7 28 | 29 | 30 | 31 | 1              |                                     | 30 3 | 31 <sub>. lu</sub> 1 | 2  | 3  | 4  | 5  |
|                                     | 2     | 3 4  | 5  | 6  | 7  | 8              |                                     | 6    | 7 8                  | 9  | 10 | 11 | 12 |
|                                     | 9 10  | ) 11 | 12 | 13 | 14 | 15             |                                     | 13 1 | l4 15                | 16 |    | 18 | 19 |
|                                     | 16 17 | 7 18 | 19 | 20 | 21 | 22             |                                     | 20 2 | 21 22                | 23 | 24 | 25 | 26 |
|                                     | 23 24 | 25   | 26 | 27 | 28 | 29             |                                     | 27 2 | 28 1                 |    |    |    | 5  |
|                                     | 30 31 | l 1  |    |    |    |                |                                     |      |                      |    |    |    |    |
| Valgt: 2. jan 2023<br>Gå til i dag  |       |      |    |    |    | Valgt<br>Gå ti | Valgt: 17. feb 2023<br>Gå til i dag |      |                      |    |    |    |    |
|                                     |       |      |    |    |    |                |                                     |      |                      |    | ~  | 1  | ×  |

4. Klik på retur-knappen for at sende beskeden. Der indsættes nu en markering (tyrkis) i headeren.

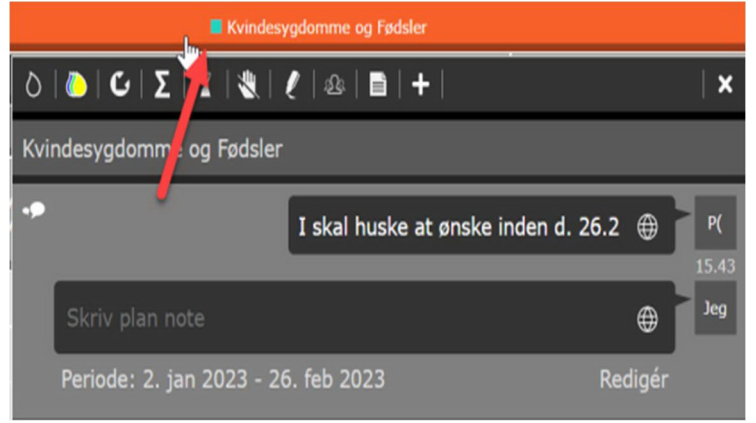

Det er ikke muligt at redigere en plannote. Slet noten og skriv en ny note hvis noten eller perioden skal ændres.

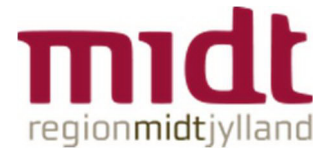

## Funktionsplan - Slet plannote

Noten kan til en hver tid slettes. Dette gøres ved at åbne beskeden og herefter klikke på Slet.

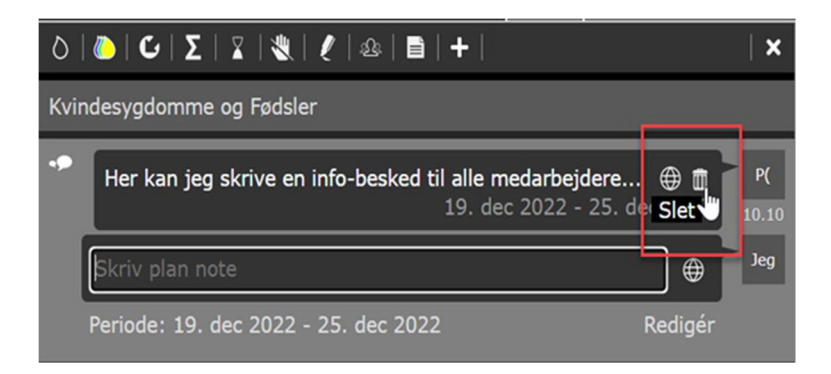

Ved sletning af noten i Funktionsplan slettes denne også i MinPlan.

## Minplan App - Notifikation og visning af plannote

Medarbejderen modtager en notifikation i MinPlan App'en, når plannoten er afsendt. Plannoten vises i MinPlan under Info-beskeder.

Bemærk det er ikke muligt at markere plannoter som læst i MinPlan App'en.

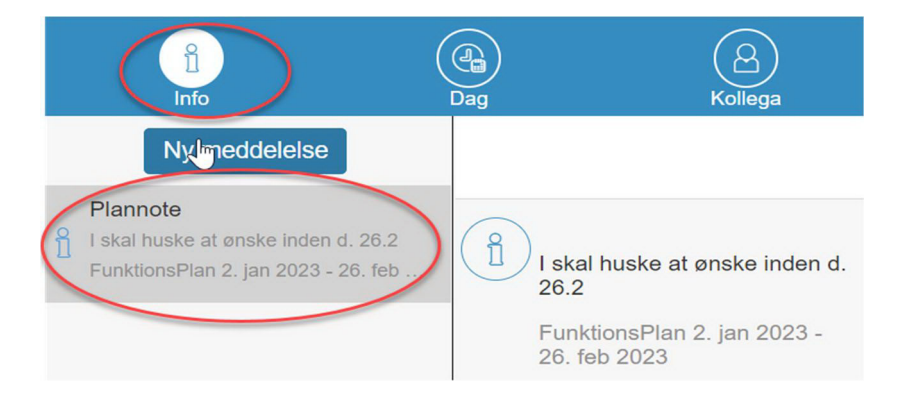

#### DATO NOTE

Datonoter fungerer ligesom plannoter. Den eneste forskel er visningen af beskeden i MinPlan.

# Funktionsplan - skriv datonote

1. Klik på en dato for at åbne notefeltet.

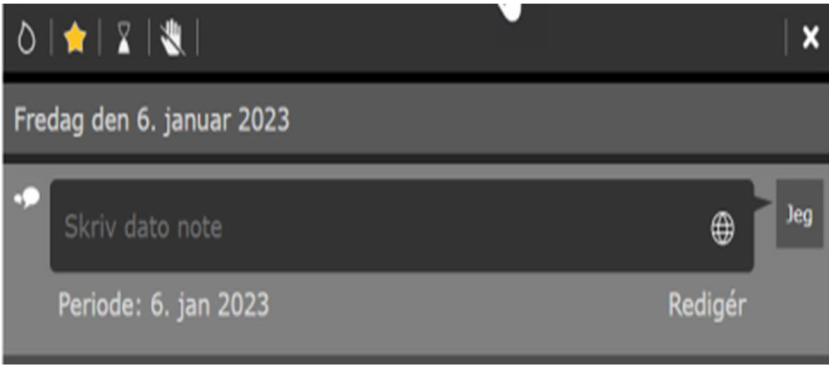

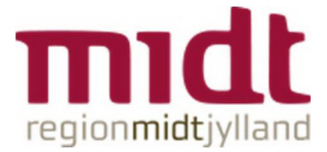

2. Skriv en besked og redigér/forlæng evt. perioden, hvis noten skal gælde flere dage. Udgangspunktet er at datonoten oprettes for den valgte dato.

| ٥   | 🚖   🛣   🗶              | J       | ×   |
|-----|------------------------|---------|-----|
| Fre | dag den 6. januar 2023 |         |     |
| ••  | Husk at                | •       | Jeg |
|     | Periode: 6. jan 2023   | Redigér |     |

Den turkise markering i Funktionsplan betyder, at der er oprettet en datonote.

| Jan<br>2023 | Ма | 2 |
|-------------|----|---|
| Uge<br>1    | n  | з |
|             | On | 4 |
|             | То | 5 |
|             | Fr | 6 |
|             | Lø | 7 |
|             | Sø | 8 |

Det er ikke muligt at redigere en plannote. Slet noten og skriv en ny note hvis noten eller perioden skal ændres.

# Minplan App – Notifikation og visning af datonote

Medarbejderen modtager en notifikation når plannoten er afsendt. Datonoter vises i MinPlan på besked-siden under dagsbeskeder.

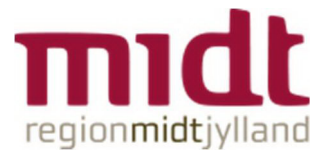

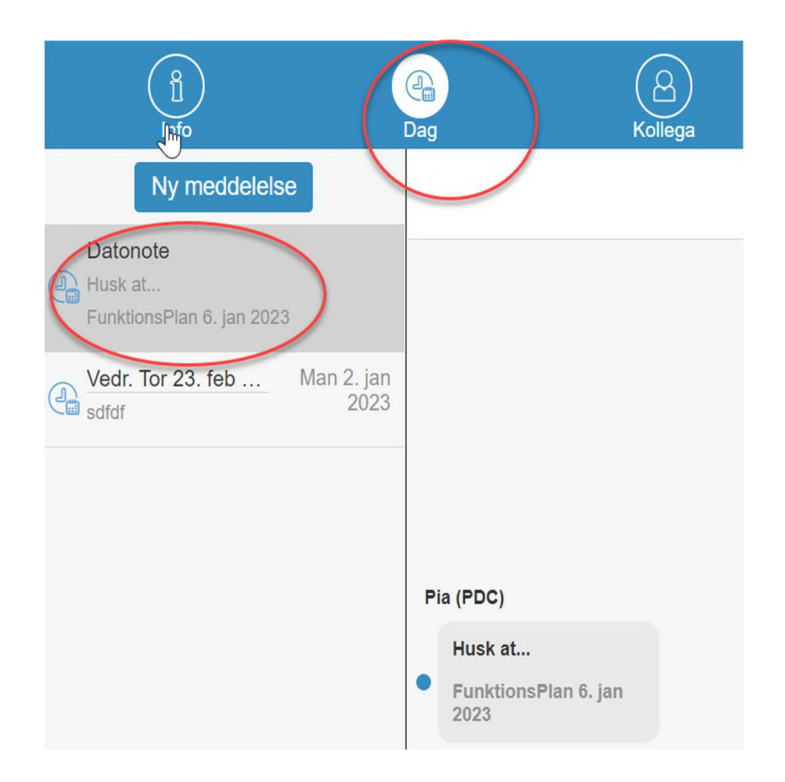

I kalendervisningen kan man desuden se at der ligger en note, idet der ligger et brev-ikon på dagen.

| Denne uge               |   |
|-------------------------|---|
| UGE 1 <sup>2023</sup> V |   |
| Man 2. jan              |   |
| Tir 🏦 jan               |   |
| Ons 4. jan              |   |
| Tor 5. jan              |   |
| Fre 6. jan              | 2 |
| Lar7 ion                |   |

### MINPLAN

Offentlige beskeder, både plannoter og datonoter, forsvinder i MinPlan når perioden er passeret. Eksempel: En plannote der gælder for perioden 1. Januar til 31. januar 2023 vil ikke være synlig, når medarbejderen tjekker MinPlan d. 1. februar 2023. I Funktionsplan fjernes beskeden ikke.